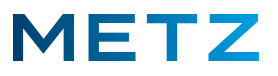

## TV-Gerät in den Werkszustand zurücksetzen

Schalten Sie das TV-Gerät ein und in die Wiedergabe eines aktuell laufenden TV-Programms.

Drücken Sie die Taste [MENU] der Fernbedienung.

Am linken Rand des Bildschirms geht ein senkrechtes Menü auf.

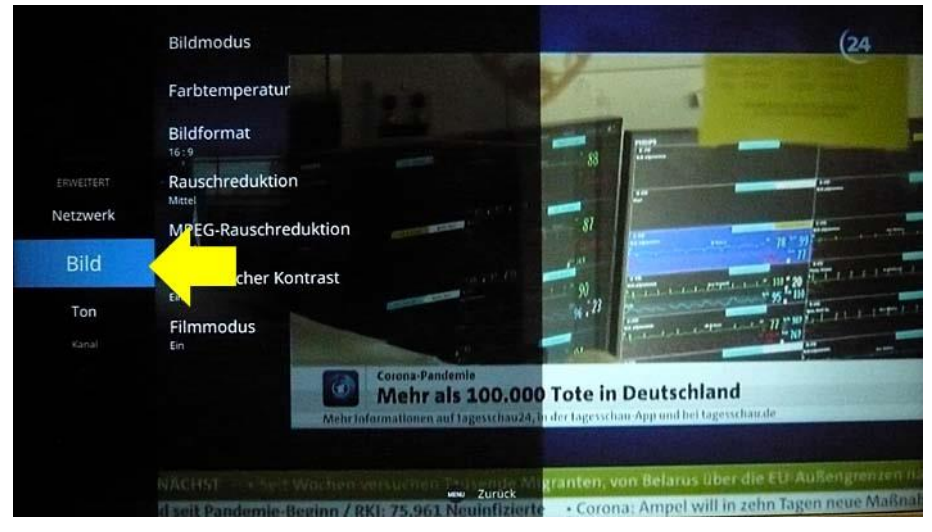

Im eingeblendeten Menü ist aktuell der Auswahlpunkt **"Bild"** vor-ausgewählt und mit einem blauen Feld hinterlegt.

Drücken Sie die Pfeiltaste **RUNTER ▼** und wählen Sie im Menü den Auswahlpunkt **"Einstellung"** aus.

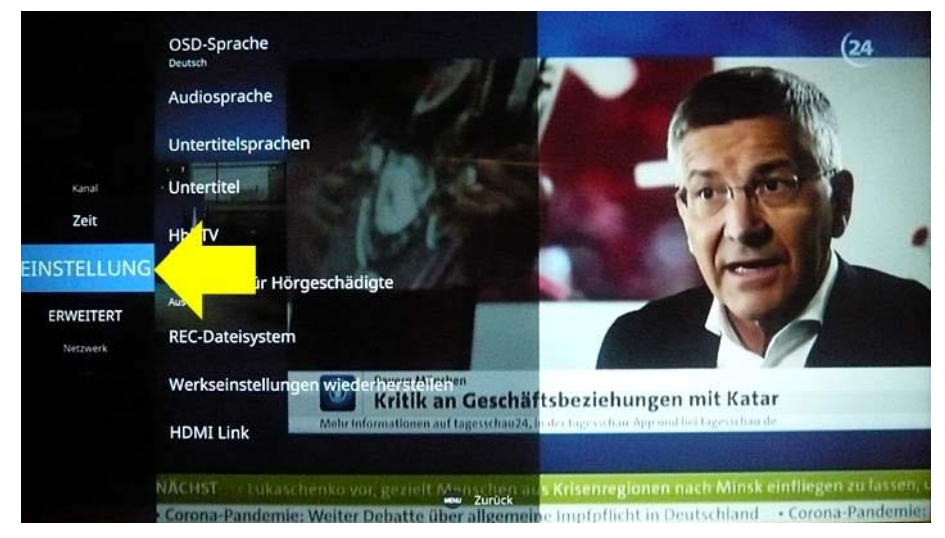

Der Auswahlpunkt "Einstellung" wird dabei mit einem blauen Feld hinterlegt.

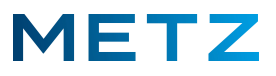

Drücken Sie die Pfeiltaste **RECHTS** bum in das Menü <u>Einstellung</u> zu wechseln.

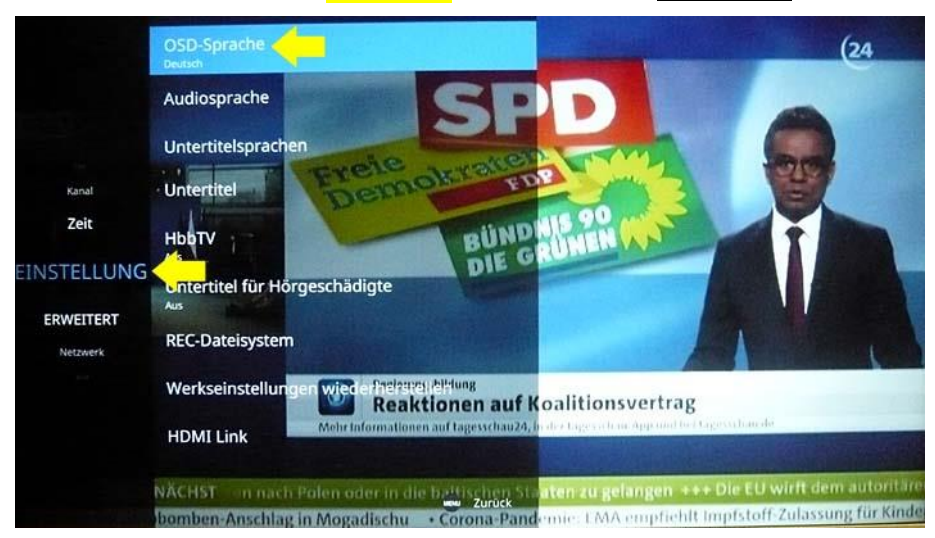

Im Menü <u>Einstellung</u> ist der oberste Auswahlpunkt **"OSD-Sprache"** vor-Ausgewählt und mit einem blauen Balken hinterlegt.

Drücken Sie die Pfeiltaste **RUNTER ▼** und wählen Sie die vorletzte Position **"Werkseinstellungen wiederherstellen"** aus.

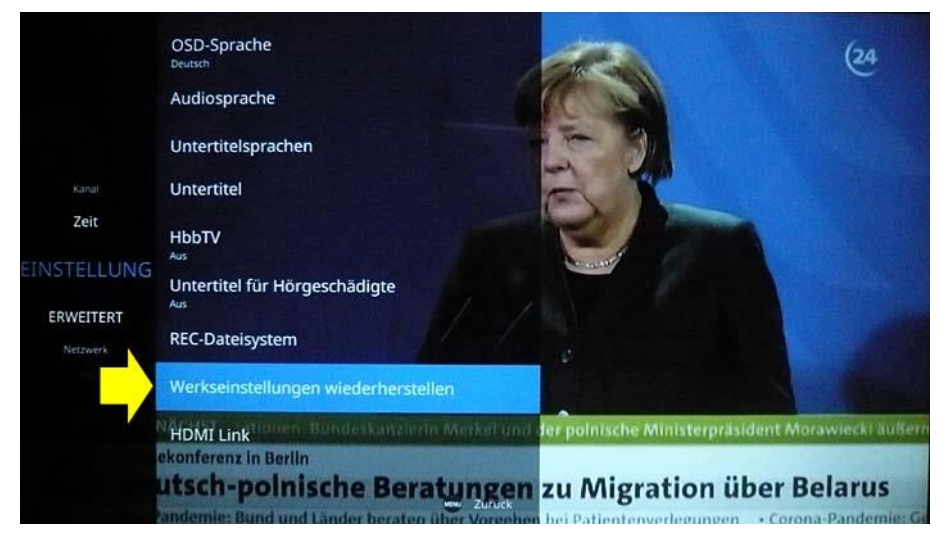

Der Auswahlpunkt **"Werkseinstellungen wiederherstellen"** wird dabei von einem blauen Balken hinterlegt.

Drücken Sie die Taste [OK] zur Bestätigung der Auswahl.

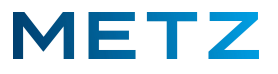

Am Bildschirm wird ein Warnhinweis eingeblendet:

"ACHTUNG: Beim Herstellen der Werkseinstellungen werden alle Einstellungen und Kanäle gelöscht!"

Zusätzlich erfolgt die Abfrage: "Durchführen?"

Es werden zwei Auswahlfelder eingeblendet: [ ◀ ] für "JA" und [ ▶ ] für "NEIN".

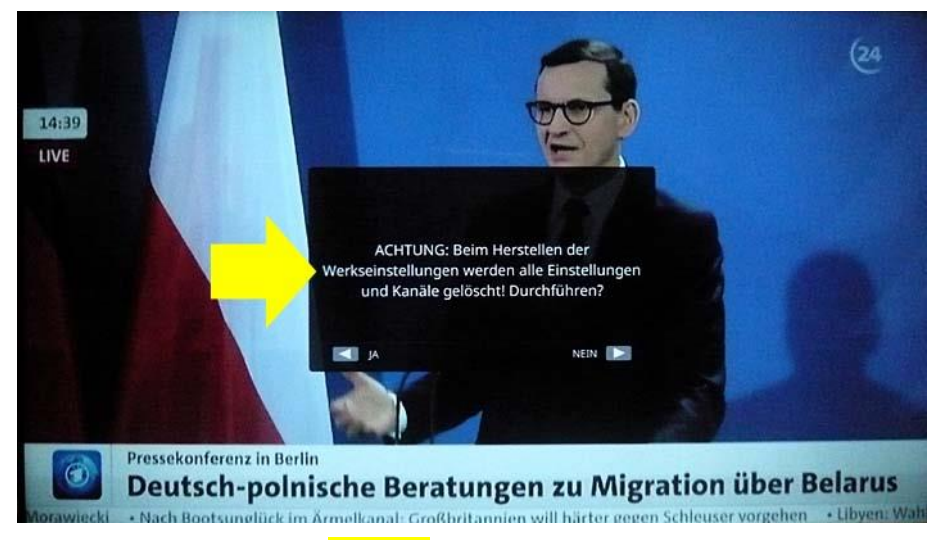

Drücken Sie die Pfeiltaste LINKS der Fernbedienung, um das TV-Gerät in den Werkszustand zurückzusetzen.

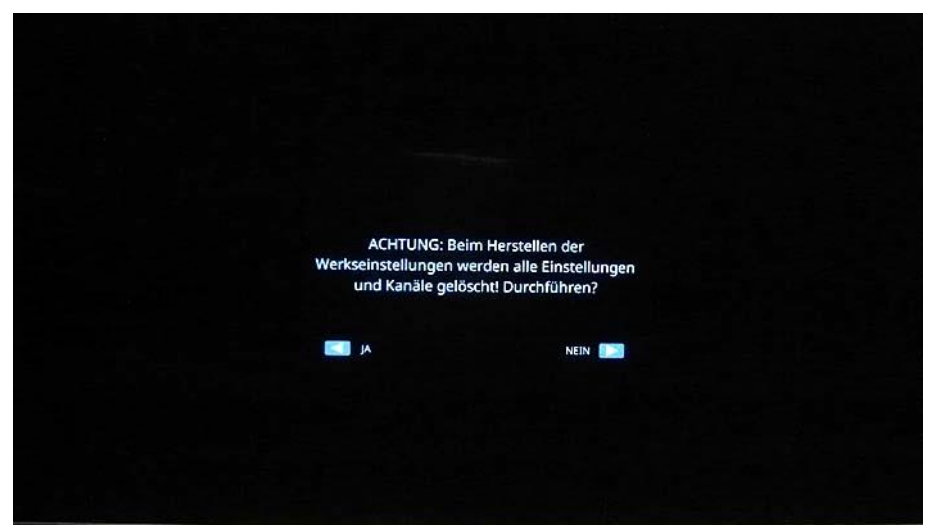

Die Bildeinblendung des TV-Programms im Hintergrund wird schwarz geblendet.

Anschließend wird die Bildschirmanzeige komplett schwarz und das TV-Gerät wird kurzzeitig ausgeschaltet.

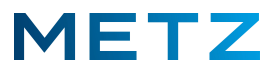

Nach einiger Zeit wird das TV-Gerät wieder eingeschaltet und ein blauer Bildschirm mit dem weißen LETZ-Logo angezeigt.

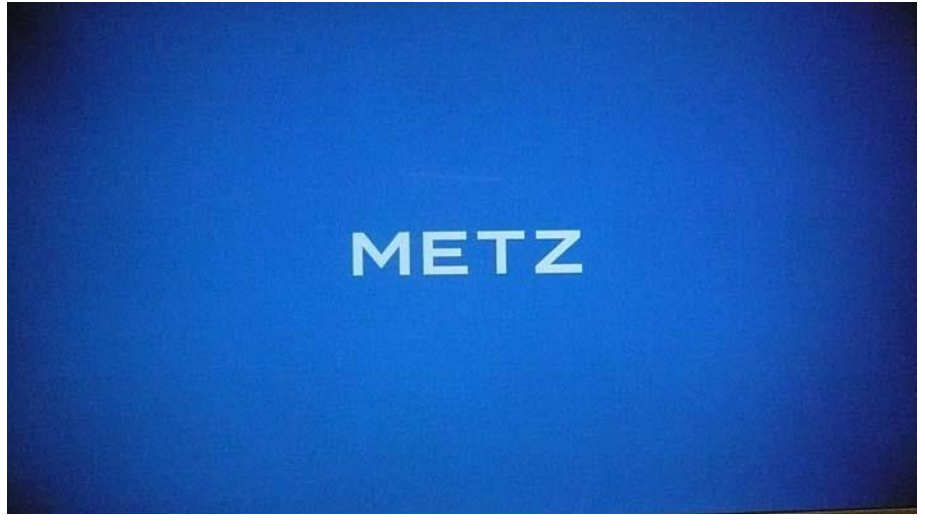

Bei COOCAA TV-Geräten wird an dieser Stelle ein weißer Bildschirm mit dem orangen COOCAA-Logo angezeigt.

Nach wenigen Augenblicken wird der Start-Bildschirm für die Neuinstallation des TV-Gerätes angezeigt.

| Willkommen!                                                                                       |
|---------------------------------------------------------------------------------------------------|
|                                                                                                   |
| Drücken Sie "OK".<br>Sie können Ihren Smart-TV nach diesen einfachen Einstellschritten verwenden. |
|                                                                                                   |
|                                                                                                   |
|                                                                                                   |
|                                                                                                   |

Damit ist das Zurücksetzen des TV-Gerätes in den Werkszustand bzw. der Werks-RESET abgeschlossen.

Für die Neuinstallation des TV-Gerätes drücken Sie die Taste [OK] der Fernbedienung.

Änderungen und Irrtümer vorbehalten !